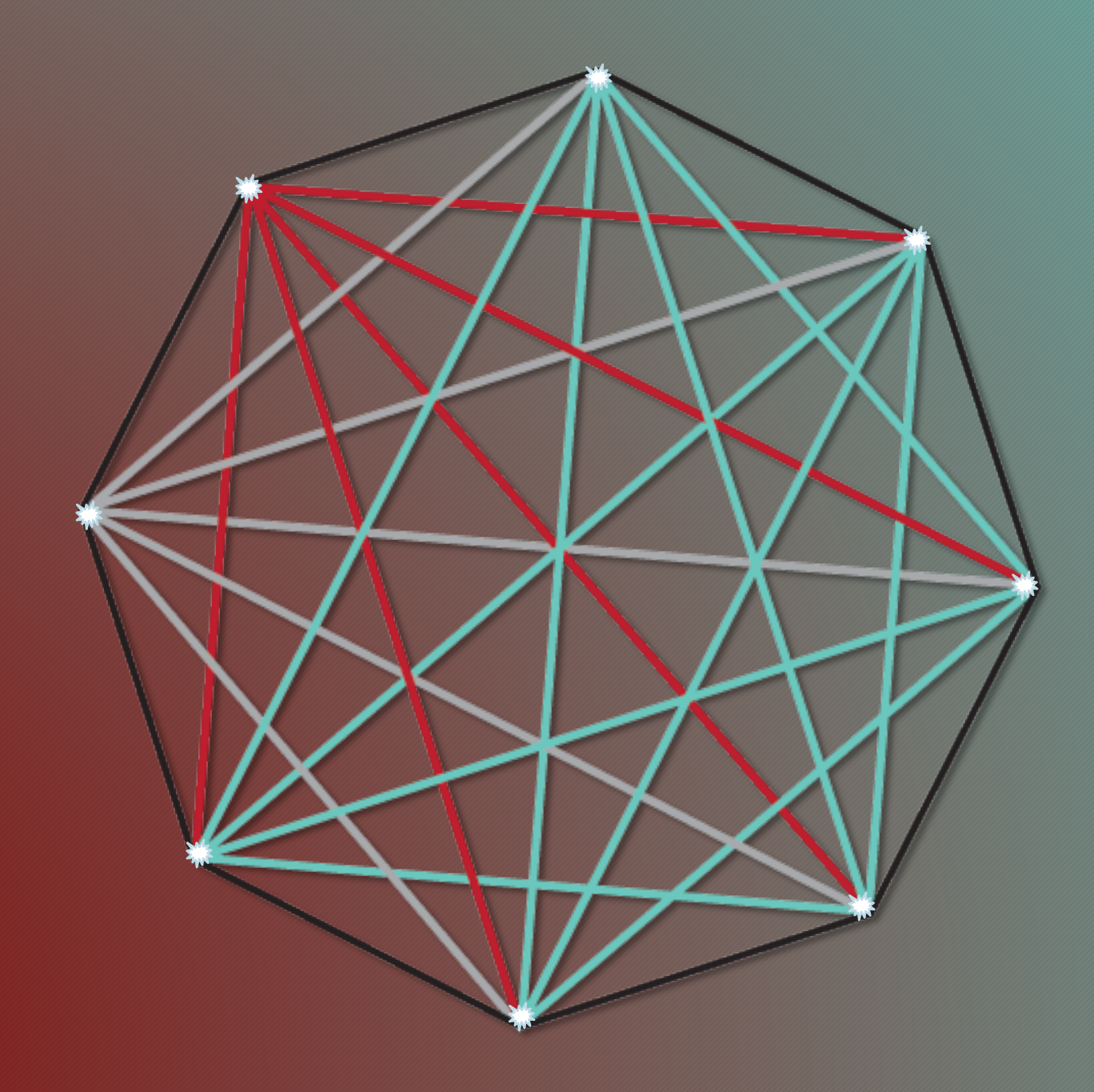

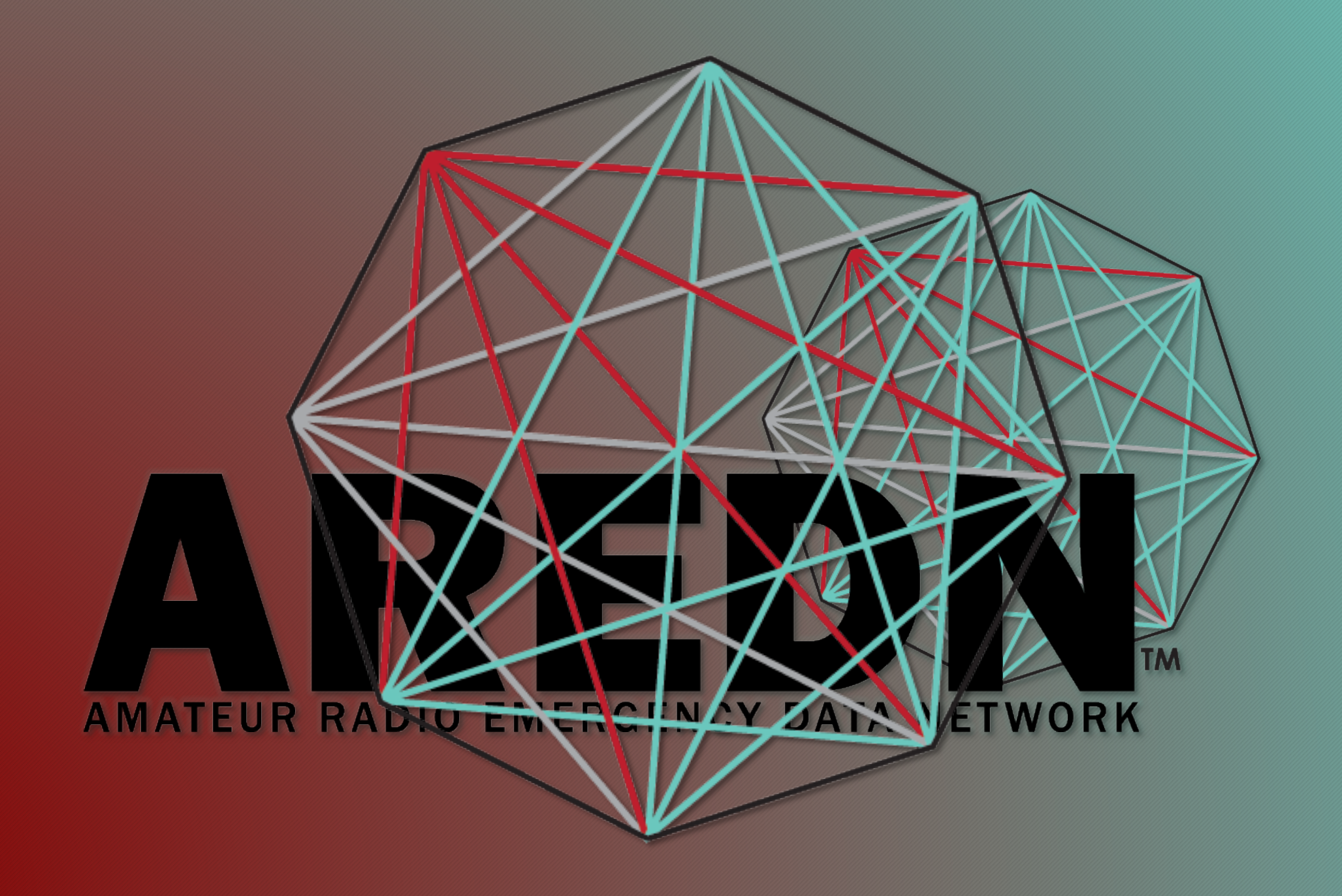

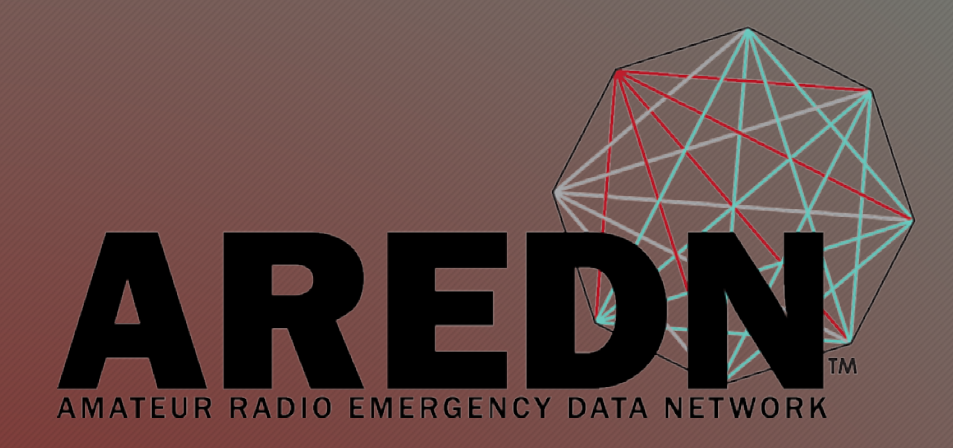

## **AREDN Firmware Installer**

Hamvention 2018

#### What Is It?

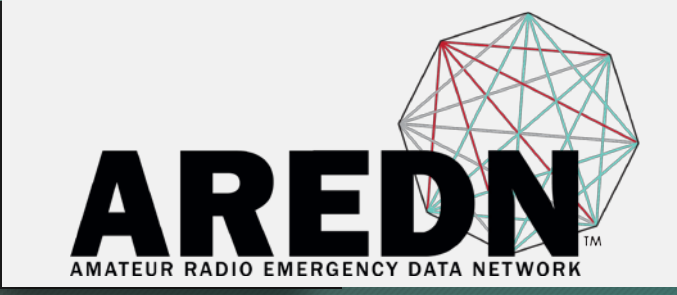

- Windows-based AREDN installer which automatically does most of the steps necessary to install firmware on supported Ubiquiti devices.
- Developed by Darryl K5DLQ
- Still in development testing stage

### Why Do You Need It?

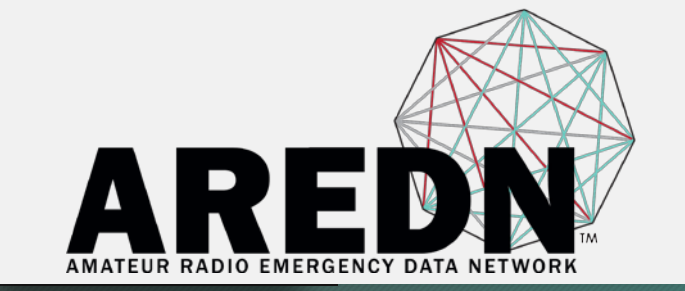

- You might not need it of you are already experienced with the current firmware installation procedures
- For people new to AREDN firmware, the installer combines and simplifies many of the steps needed to complete the process
- It may help you restore "bricked" devices if you can get them into TFTP mode
- It simplifies your network connections during installation due to automatic Ethernet address changing on your computer

#### Where Can You Get It?

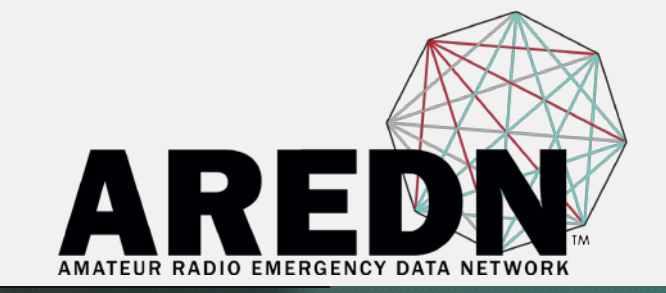

- Still in the development testing stage
- When it is ready for release, it will be announced and available on the AREDN.org website

### Features and Functions

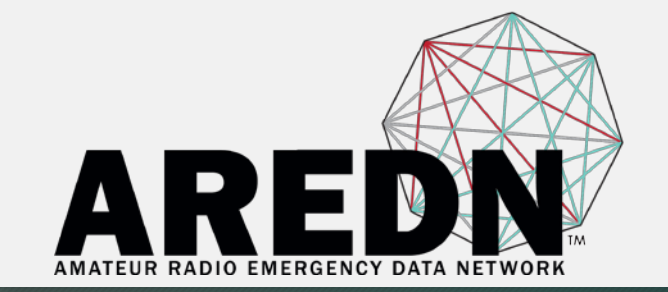

- Downloads the current stable AREDN firmware and save the files on your computer
- Optionally downloads the current nightly builds
- Optionally downloads the stock factory firmware
- Since all of the downloaded firmware is stored locally, you can take this computer to a site without Internet access to install or update an AREDN device
- Tests the device to make sure it is supported
- Installs the correct firmware for your device

#### How to Use the AREDN Installer

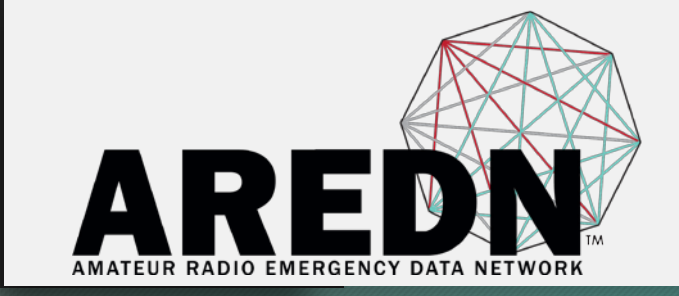

- Use a computer with a wired connection to the Internet and a wired connection to the Ubiquiti device
- Run the AREDN Installer as Administrator

#### Run Installer as Administrator

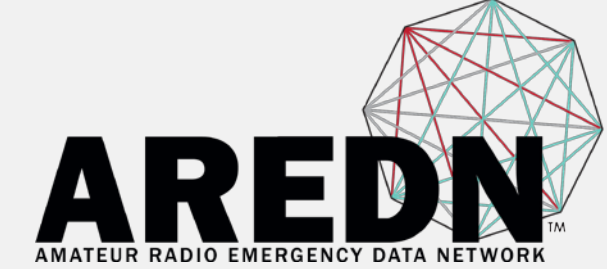

#### Right Click the AREDN Firmware Installer Icon

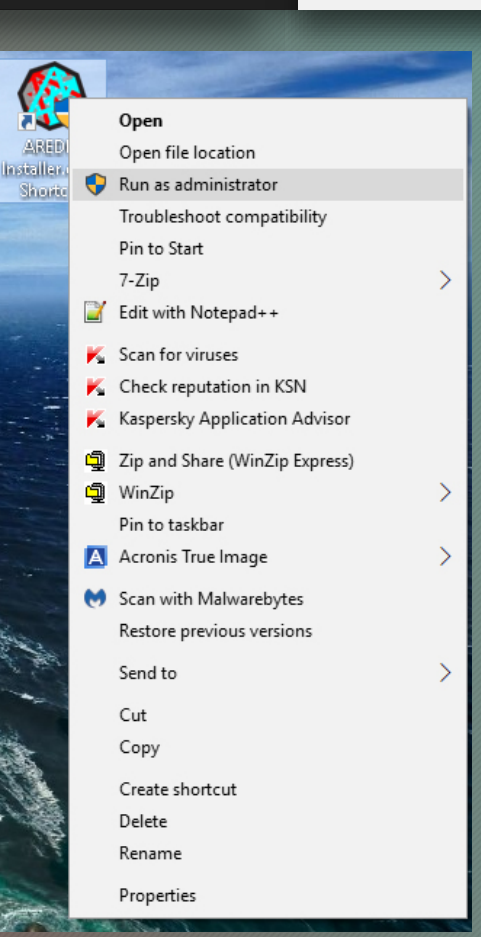

#### User Account Control

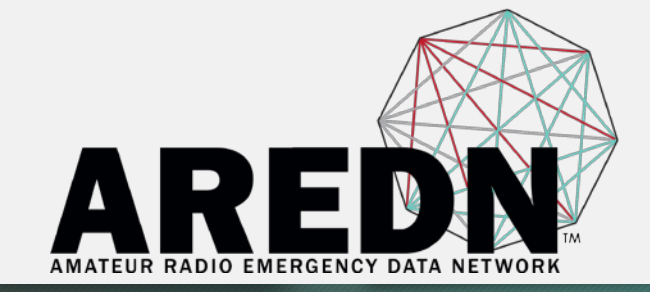

## Allow the installer to run

| 😲 Usi        | 👽 User Account Control                                                              |                                                                    | ×  |  |
|--------------|-------------------------------------------------------------------------------------|--------------------------------------------------------------------|----|--|
| Ð            | Do you want to allow this app from an unknown publisher to make changes to your PC? |                                                                    |    |  |
|              | Program name:<br>Publisher:<br>File origin:                                         | AREDN Firmware Installer<br>Unknown<br>Hard drive on this computer |    |  |
| Show getails |                                                                                     | Yes No                                                             | 1  |  |
|              |                                                                                     | Change when these notifications appe                               | 20 |  |

#### Installer Startup

#### If a new version is available, you will get a message

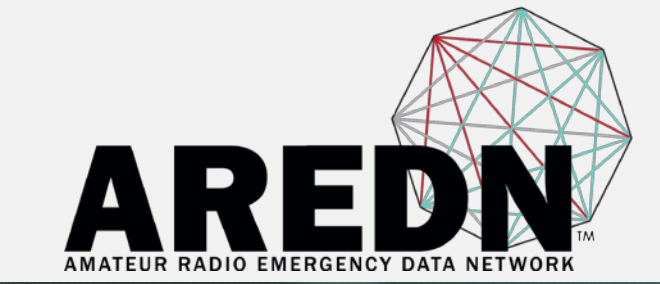

X

^

#### 🌞 AREDN Installer 2018.4.6.216 is available!

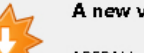

A new version of AREDN Installer is available!

AREDN Installer 2018.4.6.216 is now available. You have version 2018.3.8.207 installed. Would you like to download it now?

#### **Release Notes:**

#### AREDN Installer

Changelog ------2018.04.6.216 re-packaged 2018.03.7.207 use cached firmware when no internet is available (STOCK 2018.03.7.194 filter out disabled network interfaces 2018.03.7.191 Require Administrator access to run (changing interfaces 2018.03.7.190 various bugfixes (after loading AREDN) 2018.01.13.180 various bugfixes 2017.12.15.131 bugfixes for no internet conditions 2017.12.15.116 move data storage to user appdata 2017.12.15.113 added XW indicator create dirs before AutoUpdater runs 2017.12.14.108 various bugfixes 2017.12.14.98 added nightly build features < 👉 Skip this version 🔞 Remind me later ō Update

#### Start Screen

#### You can choose to download a variety of firmware files

| AREDN Installer Version 2018           | 8.4.23.217              |               |                                                           | x       |
|----------------------------------------|-------------------------|---------------|-----------------------------------------------------------|---------|
| Download AREDN Firmware File           | /s Locally              |               | Instructions                                              |         |
| Download Now                           | Open Firmware Folder    | Skip          | Press DOWNLOAD to pull all firmware files from AREDN.org. |         |
| Include Nightly Bu                     | uilds 📃 Include Stock F | Firmware      | Press SKIP if you have previously downloaded the files.   | y.      |
|                                        |                         |               |                                                           |         |
| Choose a network interface             | Go                      |               |                                                           |         |
| Current Device Mode<br>UNKNOWN AirOS   | Loader AREDN            |               |                                                           |         |
| Choose a firmware version              |                         |               |                                                           |         |
|                                        |                         | ~             |                                                           |         |
| Device Info<br>Manufacturer            |                         |               |                                                           |         |
| Board ID                               |                         |               |                                                           |         |
| Device Family                          |                         |               |                                                           |         |
| Device                                 |                         |               |                                                           |         |
| OS Version                             |                         |               |                                                           |         |
| AREDN Support Status SUPPORTED TESTING | i UNSUPPORTED MIM       | ures<br>10 XW |                                                           |         |
| REDN downloads site contacte           | d successfulv.          |               | Copyright K5DLC                                           | )© 2018 |

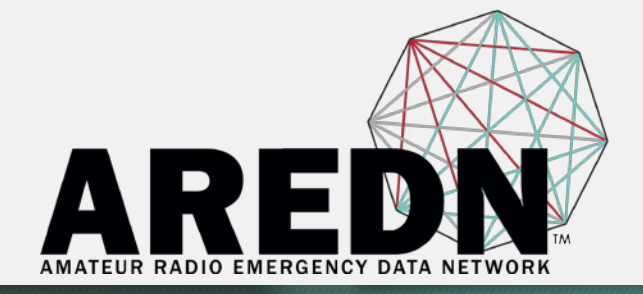

#### Download Firmware

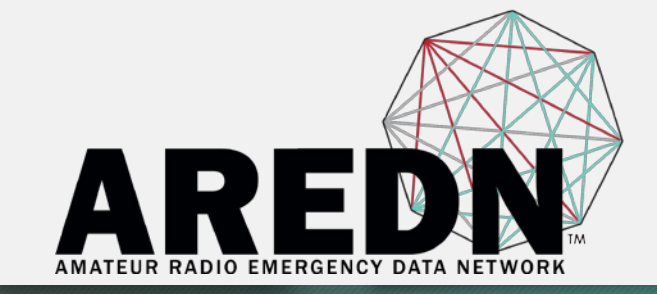

# Click the boxes for your chosen firmware

| AREDN Installer Version 2018.4.23.217                                                                        | _ <b>x</b>                                                                                                    |
|----------------------------------------------------------------------------------------------------|----------------------------------------------------------------------------------------------------|
| Download AREDN rimware Files Locally                                                                         | Instructions                                                                                                    |
| Open Firmware Folder         Ship           Include Nightly Builds         Include Stock Firmware            | Press DOWNLOAD to pull all firmware files from AREDN.org.<br>This only needs to be performed once to download all the files.<br>Press SKIP if you have previously downloaded the files. |
| Choose a network interface<br>Current Device Mode<br>UNKNOWN AirOS Loader AREDN<br>Choose a firmware version |                                                                                                    |
| ✓                                                                                                    |                                                                                                    |
| Device Info Manufacturer Board ID Device Family                                                              |                                                                                                    |
| Device OS Version AREDN Support Status SUPPORTED TESTING UNSUPPORTED MIMO XW                                 |                                                                                                    |
| AREDN downloads site contacted successfuly.                                                                  | Copyright K5DLQ © 2018 🔡                                                                                                    |

#### Firmware Download in Progress

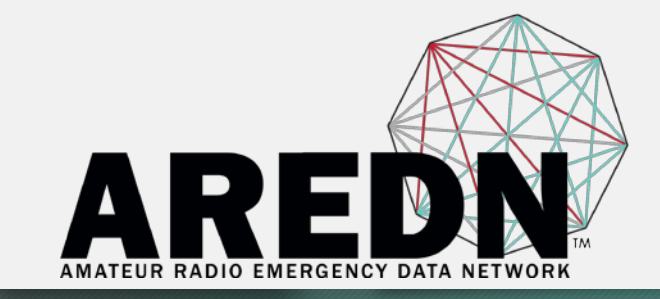

The green progress bar indicates download activity

The status message at the bottom left indicates which files are being transferred

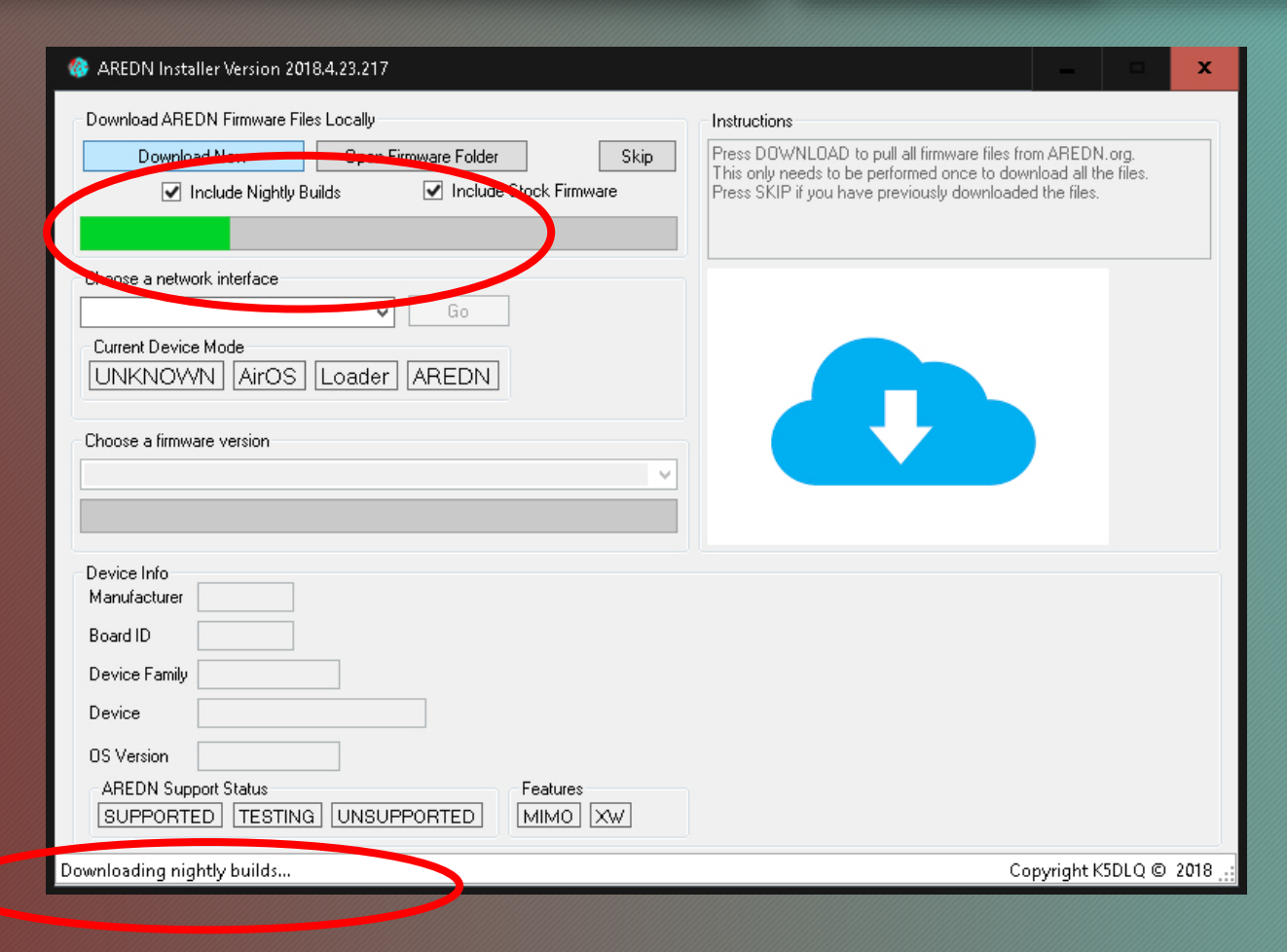

#### **Download Completed**

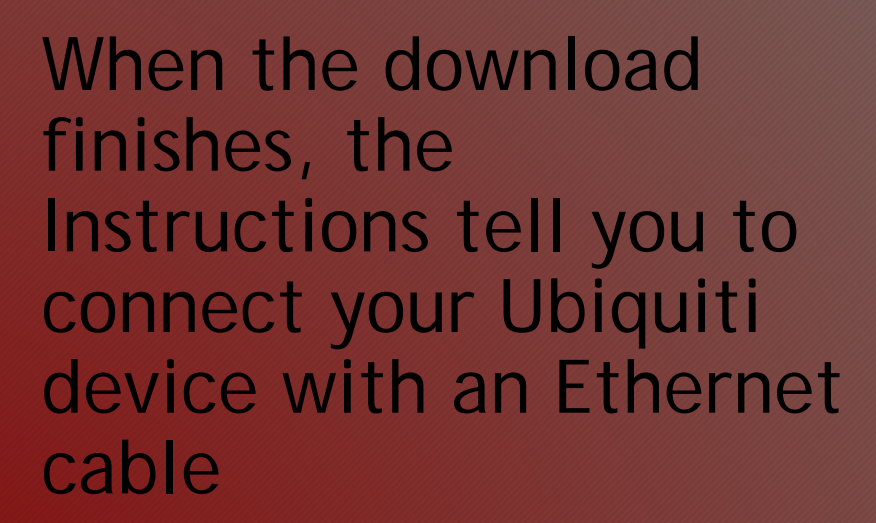

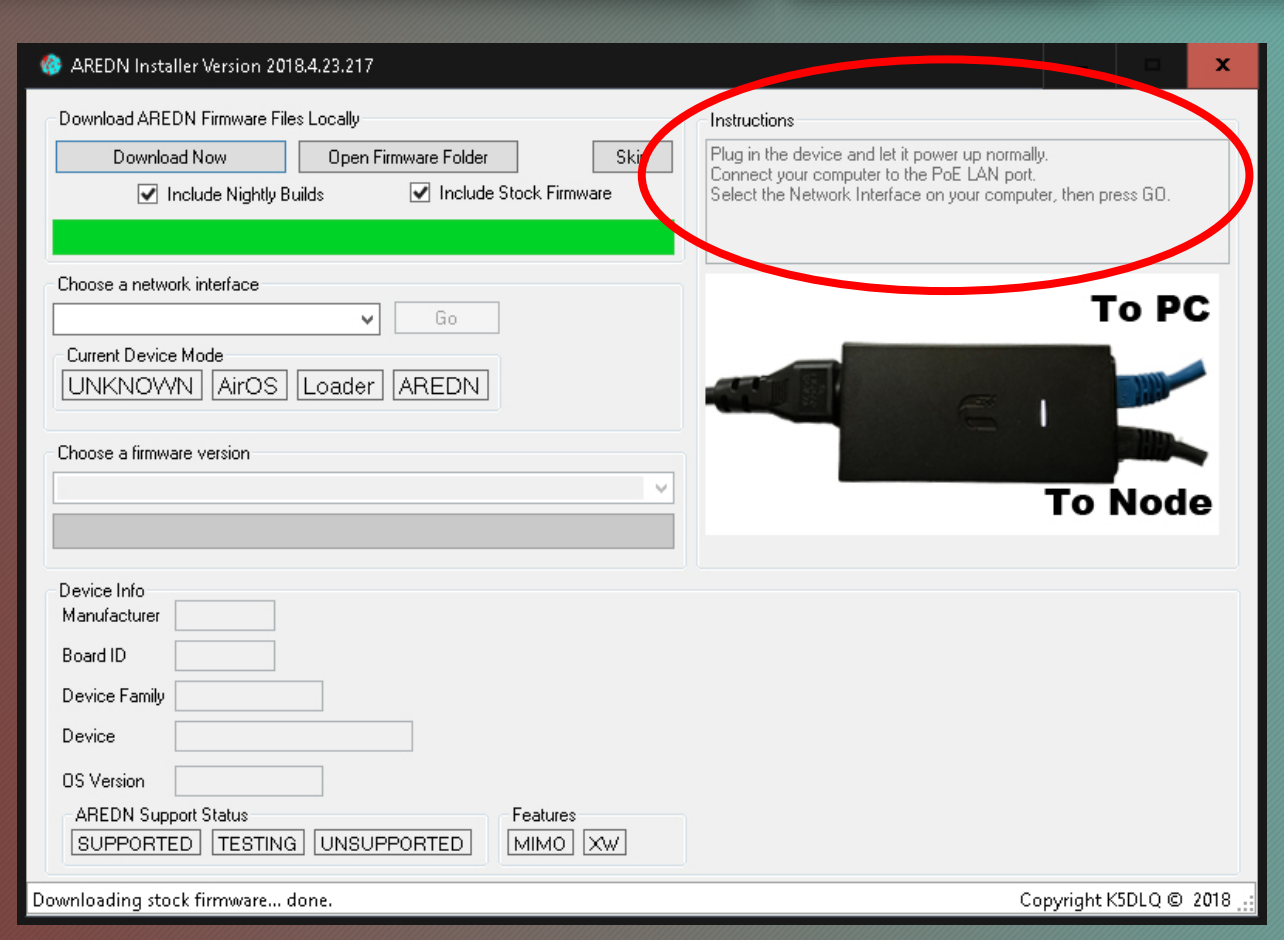

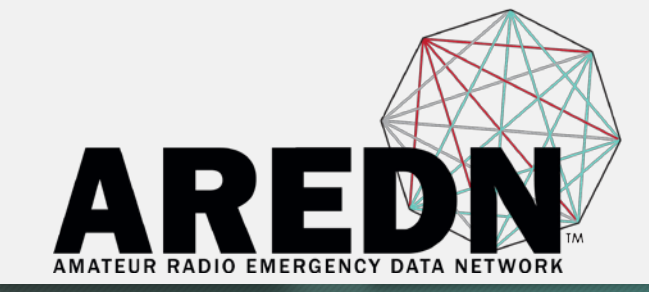

#### Select Wired Ethernet and Test

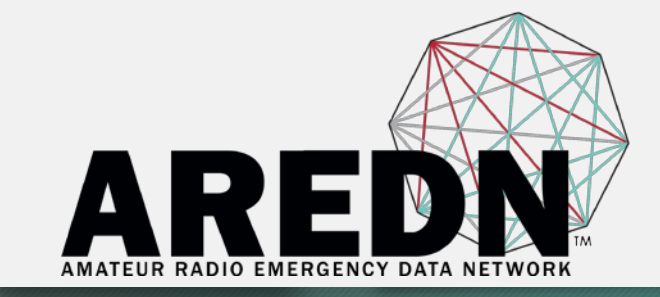

Test the node to confirm it is ready to use

AREDN Support Status will show Green boxes for Supported and AirOS devices Device picture will appear

| 🍪 AREDN Installer Version 2018.3.8.207                                                                                                    | — <b>— X</b>                                                                                                    |
|----------------------------------------------------------------------------------------------------|----------------------------------------------------------------------------------------------------|
| Download AREDN Firmware Files Locally<br>Download Now Open Firmware Folder Skip<br>Include Nightly Builds Include Stock Firmware                 | Instructions<br>Unplug the device<br>Hold the reset while plugging in.<br>KEEP holding for approx 30 seconds until the LEDS begin flashing in<br>an alternating pattern. (ie. 1/3, 2/4, 1/3, 2/4). |
| Choose a network interface<br>Wired Ethernet<br>Current Device Mode<br>UNKNOWN AirOS Loader AREDN                                                |                                                                                                    |
| Choose a firmware version                                                                                                    |                                                                                                    |
| Device Info       Manufacturer       ubnt       Board ID       0xe855       Device Family       nano-m-xw       Device       NanoStation M5 XW   |                                                                                                    |
| AREDN Support Status           SUPPORTED         TESTING         UNSUPPORTED         MIMO         XW           Getting device info         gone: | Copyright K5DLO © 2018 .:                                                                                                    |

#### Choose Firmware to Install

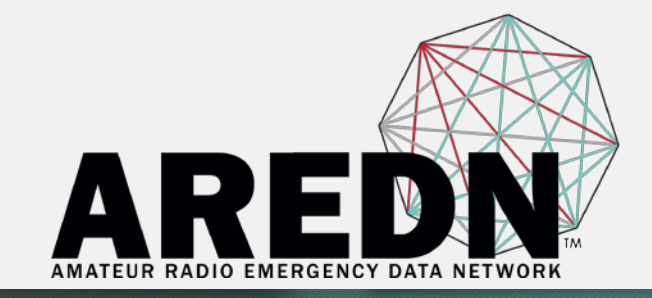

#### Select the firmware you will install If AirOS is 5.6.x or newer, you can only load the nightly builds unless you downgrade to AirOS 5.5.x first - Then you can load 3.16.1.1 Make sure the node is in TFTP mode

**Click Yes when ready** 

| AREDN Installer Version 2018.3.8.207              | X                                                                                        |
|---------------------------------------------------|------------------------------------------------------------------------------------------|
| Download AREDN Firmware Files Locally             | Instructions                                                                             |
| Download Now Open Firmware Folder Skip            | Select the firmware file/version to load.                                                |
| ✓ Include Nightly Builds ✓ Include Stock Firmware |                                                                                          |
|                                                   |                                                                                          |
| Choose a network interface                        |                                                                                          |
| Current Device Mode                               |                                                                                          |
| UNKNOWN AirOS Loader AREDN                        | Are you sure?                                                                            |
| Channe - Germanian                                | Ready to load:                                                                           |
| develop-176-8c5be0cf                              | AREDN-develop-176-8c5beOcf-ubnt-nano-m-xw-squashfs-factory.bin on<br>a NanoStation M5 XW |
|                                                   |                                                                                          |
| Device Infe                                       | Yes No Cancel                                                                            |
| Manufacturer ubnt                                 |                                                                                          |
| Board ID 0xe855                                   | U                                                                                        |
| Device Family nano-m-xw                           | U U                                                                                      |
| Device NanoStation M5 XW                          |                                                                                          |
| AREDN Support Status                              |                                                                                          |
| SUPPORTED TESTING UNSUPPORTED MIMO XW             | 2                                                                                        |
| Prohing device dane                               | Convright K5DLO @ 2018 .                                                                 |
| Lissen 3 warren were                              |                                                                                          |

### Uploading Firmware

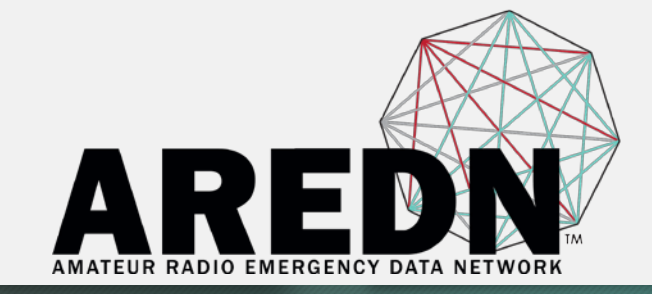

#### The green progress bar shows that firmware is being transferred to the node

| AREDN Installer Version 2018.3.8.207              | ×                                         |
|---------------------------------------------------|-------------------------------------------|
| Download AREDN Firmware Files Locally             | Instructions                              |
| Download Now Open Firmware Folder Skip            | Select the firmware file/version to load. |
| ✓ Include Nightly Builds ✓ Include Stock Firmware |                                           |
|                                                   |                                           |
| Choose a network interface                        |                                           |
| Wired Ethernet V Go                               |                                           |
| Current Device Mode                               |                                           |
| UNKNOWN AirOS Loader AREDN                        |                                           |
| choose a firmware version                         |                                           |
| develop-176-8c5be0cf                              |                                           |
|                                                   |                                           |
|                                                   |                                           |
| Device Into<br>Manufacturer ubnt                  |                                           |
| Board ID 0xe855                                   |                                           |
| Device Family nano-m-xw                           | 3                                         |
| Device NanoStation M5 XW                          | U                                         |
|                                                   |                                           |
| AREDN Support Status                              |                                           |
| SUPPORTED TESTING UNSUPPORTED MIMO XW             |                                           |
| Uploading firmware to the node                    | Copyright K5DLQ © 2018                    |
|                                                   |                                           |

#### Done Uploading and Reboot

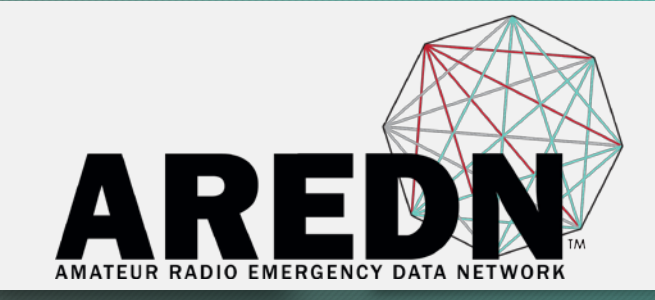

After upload completes, the node will reboot. WAIT! It takes longer than you think for the LEDs to stop blinking! It will be in the NOCALL state - ready to configure as normal

| Download AREDN Firmware File | s Locally             | /        | Instructions               |     |             |           |
|------------------------------|-----------------------|----------|----------------------------|-----|-------------|-----------|
| Download Now                 | Open Firmware Folder  | Sk       | Rebooting after firmware l | oad |             |           |
| Include Nightly B            | uilds 🗹 Include Stock | Firmware |                            |     |             |           |
| Choose a network interface   |                       |          |                            |     |             |           |
| Wired Ethernet               | ✓ Go                  |          |                            |     |             |           |
|                              |                       |          |                            |     |             |           |
|                              |                       |          |                            |     |             |           |
| Choose a firmware version    |                       |          |                            |     |             |           |
| develop-176-8c5be0cf         |                       | ~        |                            |     |             |           |
|                              |                       |          |                            |     |             |           |
| Device Info                  |                       |          |                            |     |             |           |
| Manufacturer ubnt            |                       |          |                            |     |             |           |
| Board ID 0xe855              |                       |          |                            | U   |             |           |
| Device Family nano-m-xw      |                       |          | U                          |     |             |           |
| Device NanoStation MS        | 5XW                   |          |                            |     |             |           |
| ABEDN Support Status         | Fea                   | hures    |                            |     |             |           |
| SUPPORTED TESTING            |                       | 40 XW    |                            |     |             |           |
|                              |                       |          |                            |     |             |           |
| oware unload completeDE      | ICP set               |          |                            |     | Convright K | 5DLO @ 20 |

#### Demonstration

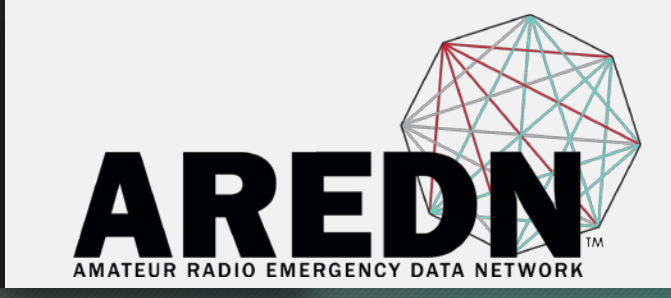

## How To Put Your Ubiquiti Device Into TFTP Mode